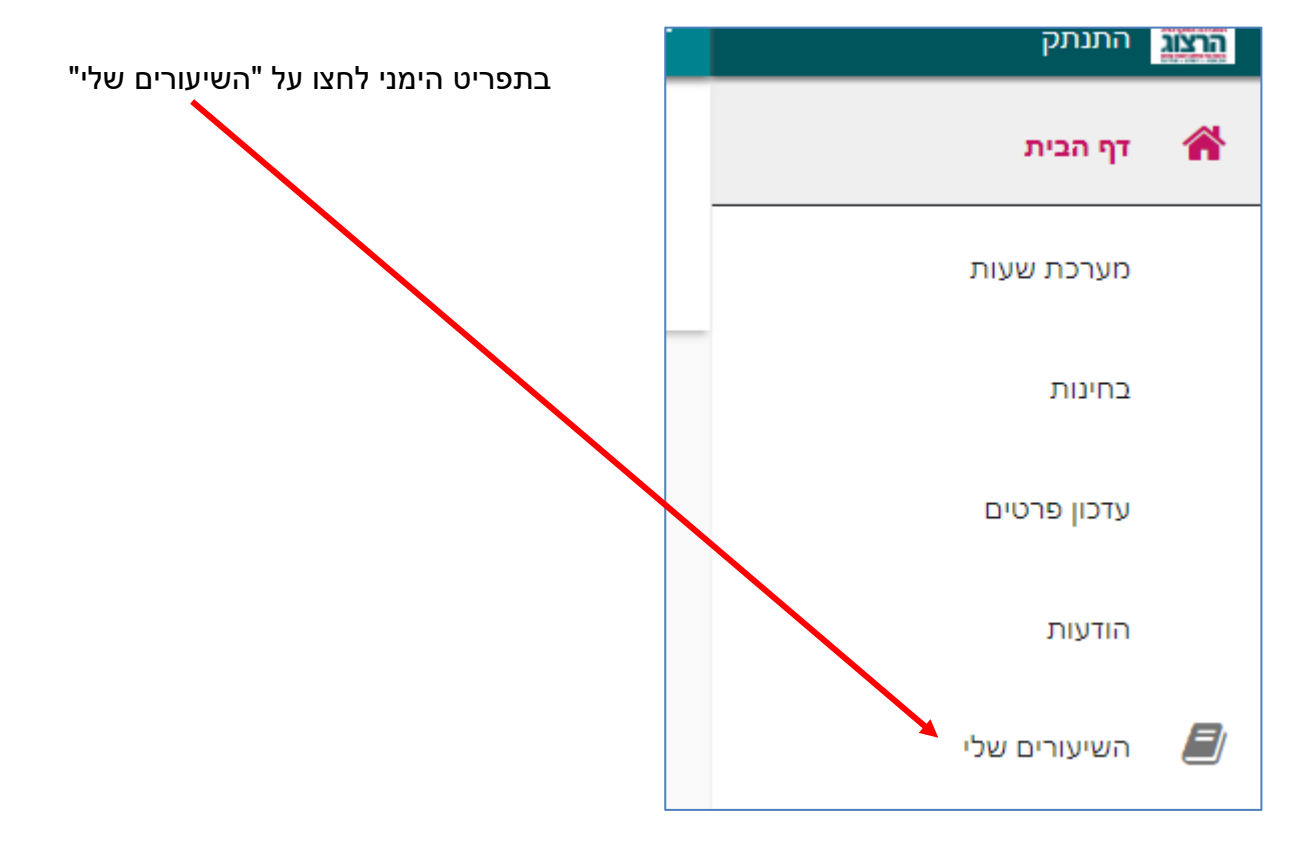

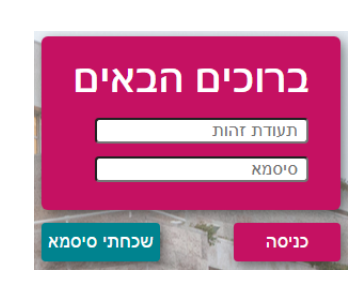

צרו סיסמה חדשה ע"פ <u>ההנחיות המצורפות בקישור זה</u>

אם אין לכם סיסמה או שהיא השתנתה

בחלון שייפתח הקלידו את שם המשתמש והסיסמה שלכם

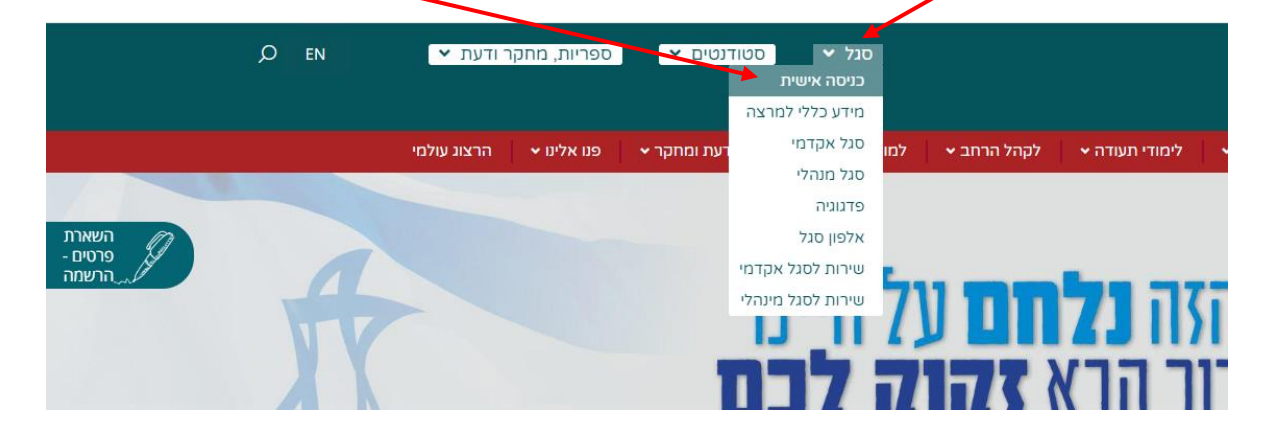

נכנסים לאתר של המכללה (<u>www.herzog.ac.il</u>). לחצו על כפתור "סגל" בתפריט העליון, בתפריט שיופיע, יש לבחור ב: "כניסה אישית".

## הגדרת משקלי מטלות לקורסים רגילים

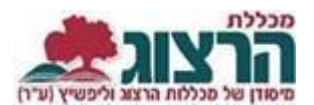

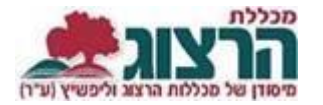

ליד כל שיעור- בלחיצה על שלושת הנקודות נפתח תפריט בו לוחצים על "מטלות השיעור".

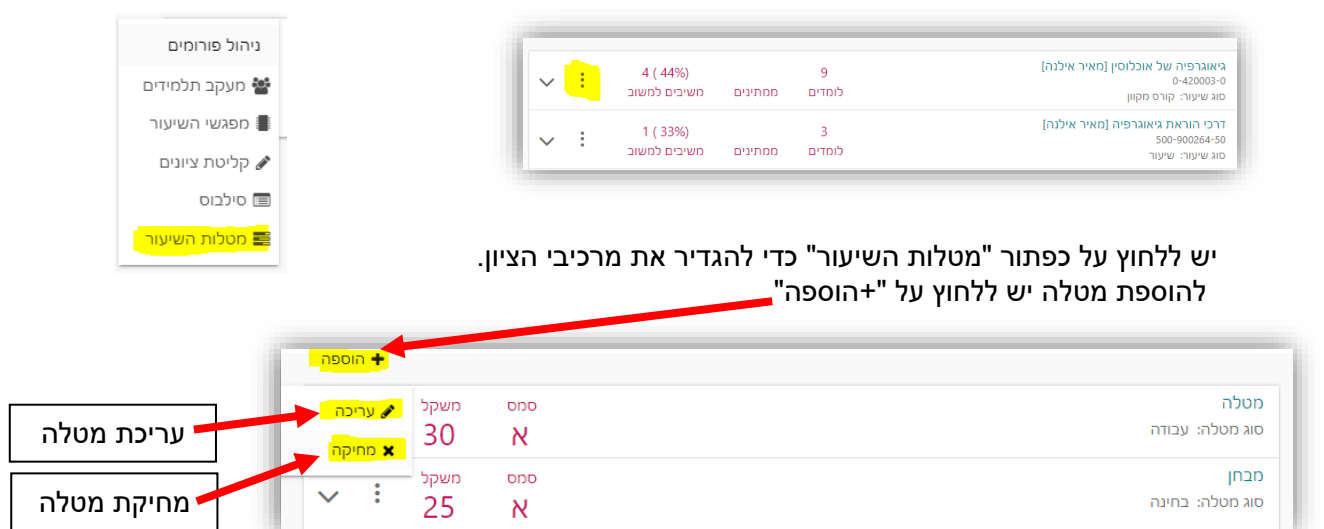

לעריכה או מחיקה יש ללחוץ על שלושת הנקודות שליד המטלה, ואז לבחור עריכה או מחיקה.

## לא ניתן למחוק מטלה שיש בה ציונים או מבחן עם תאריך!

בהוספת מטלה, ייפתח החלון הבא:

| ×   |   |                  |          | שיעור: נסיון 11- למידה מרחוק |
|-----|---|------------------|----------|------------------------------|
|     |   |                  |          | פרטי המטלה                   |
|     |   | שם מטלה *        | •        | * סמסטר                      |
|     | Ē | תאריך הגשה       | <b>v</b> | * סוג מטלה                   |
|     |   | לקלוט באינטרנט 🗹 |          | משקל                         |
| שלח |   |                  |          |                              |

במסך שיפתח נבחר את הסמסטר המתאים, ניתן שם למטלה, נבחר סוג מטלה (מבחן, או עבודה), נגדיר את תאריך ההגשה (רק במקרה של מבחן. אם מדובר במטלה רגילה <u>אין</u> להכניס תאריך. התאריך שמוכנס פה נכנס ללוח הבחינות! תאריכי הגשה למטלות רגילות יש להכניס במודל ולא כאן), ונגדיר את משקלה (האחוז שהיא מהווה מציון הקורס). להגדרת יבוא ציונים מהמודל – <u>לחץ כאן</u>. לסיום נלחץ על "שלח". ניתן לחזור על התהליך ולהוסיף עוד מטלות, אך שימו לב- המשקל הכולל של כל המטלות צריך להיות 100%.

שימו לב: אם קיימים כבר מבחן או מטלה בקורס במשקל כולל של 100% יהיה עלינו קודם לשנות את משקלם למספר קטן מ-100 ורק אז נוכל להוסיף מטלה או מטלות חדשות.

נתקלתם בבעיה? <u>פתחו פניה למדור בחינות</u>